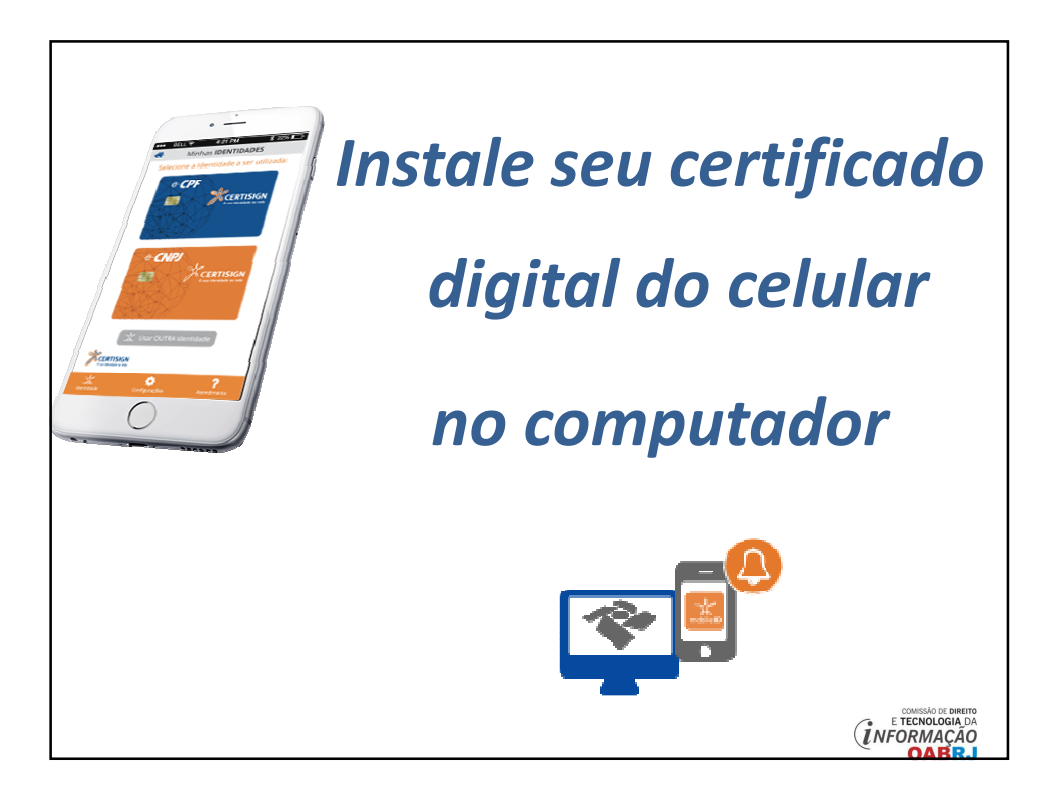

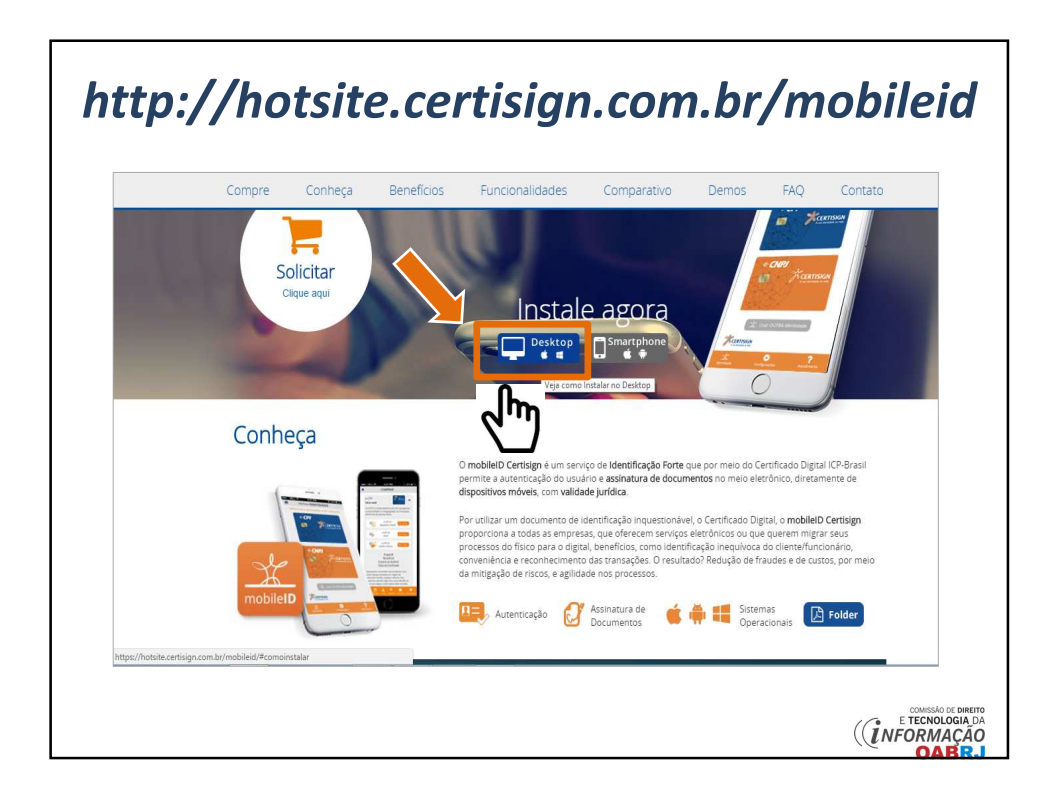

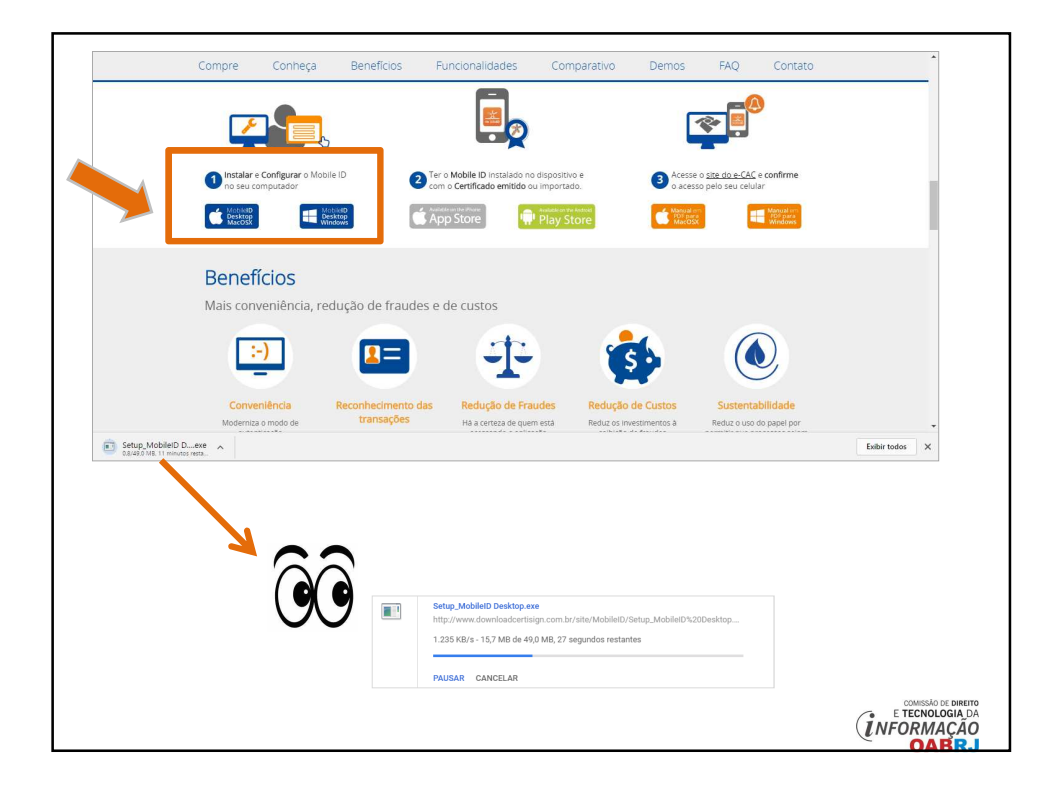

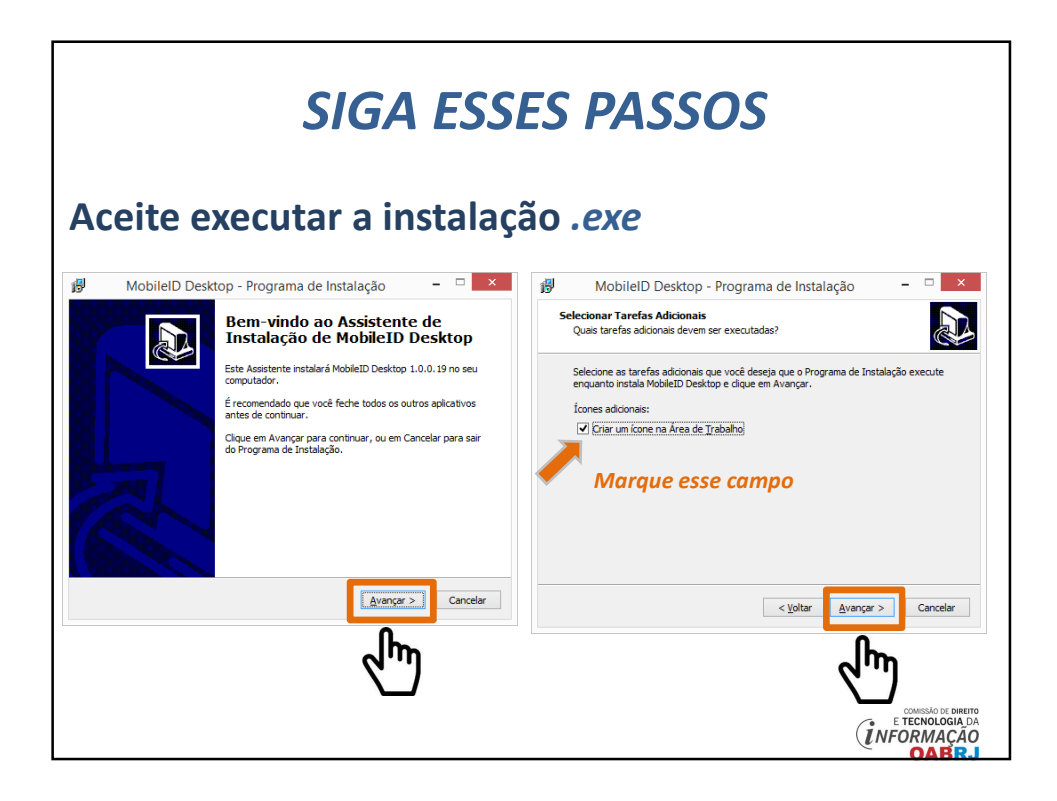

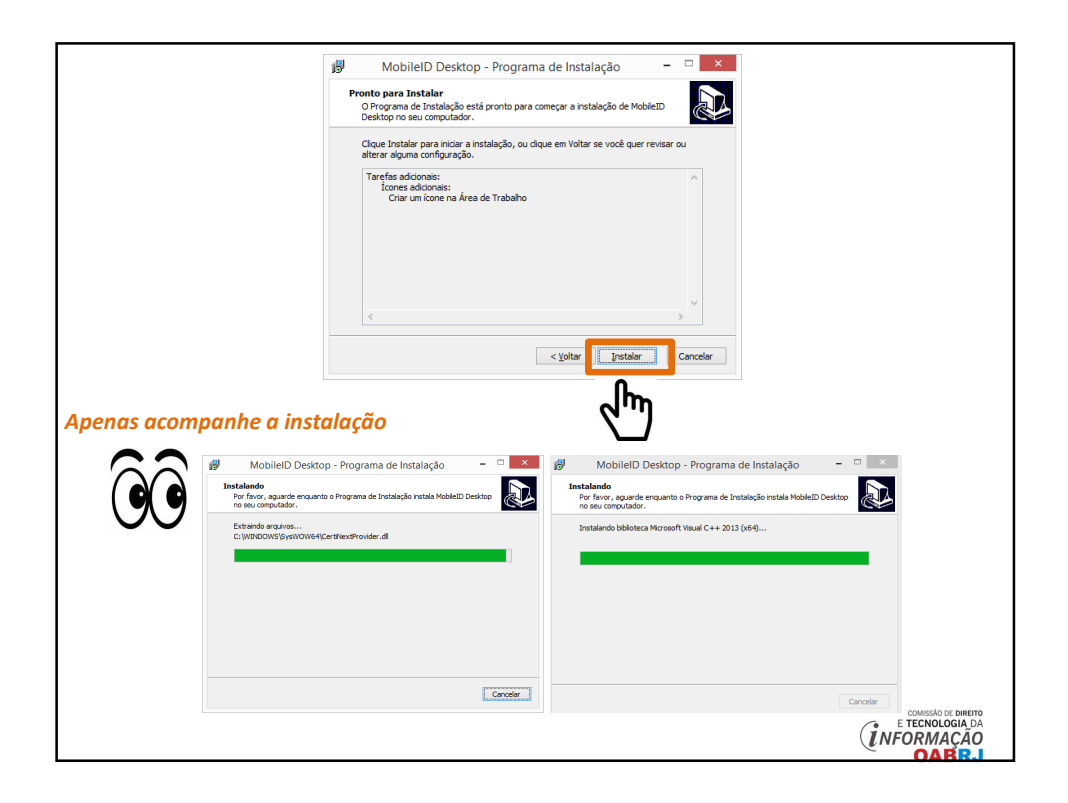

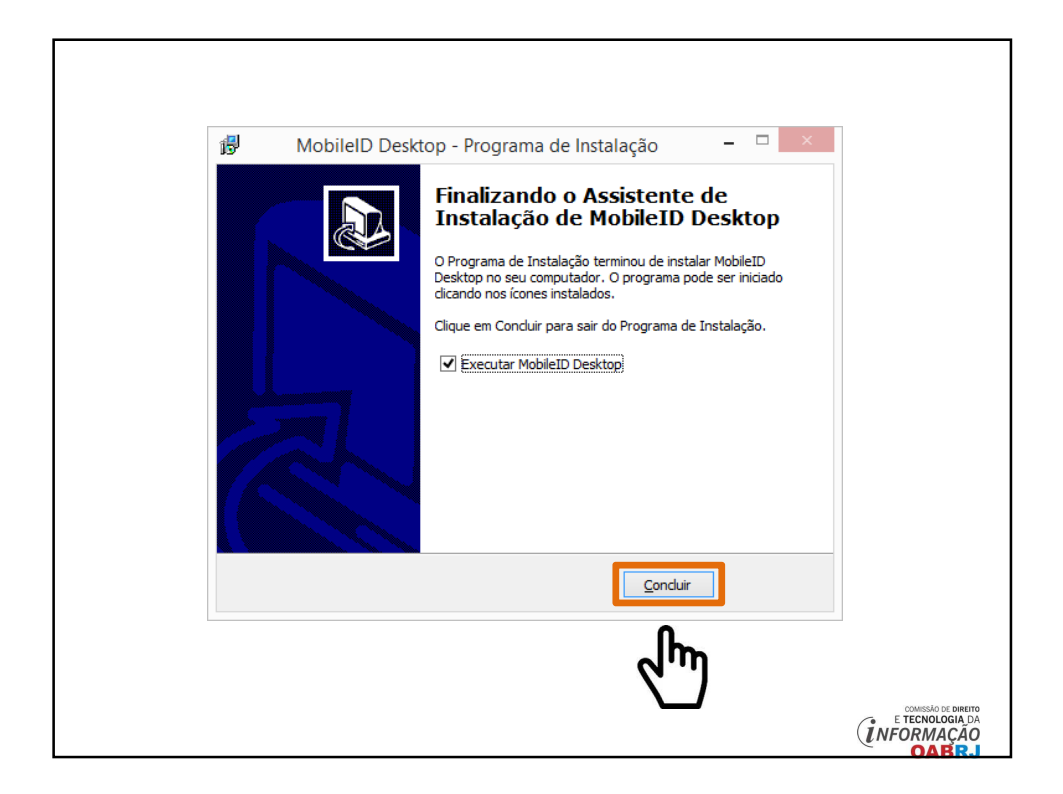

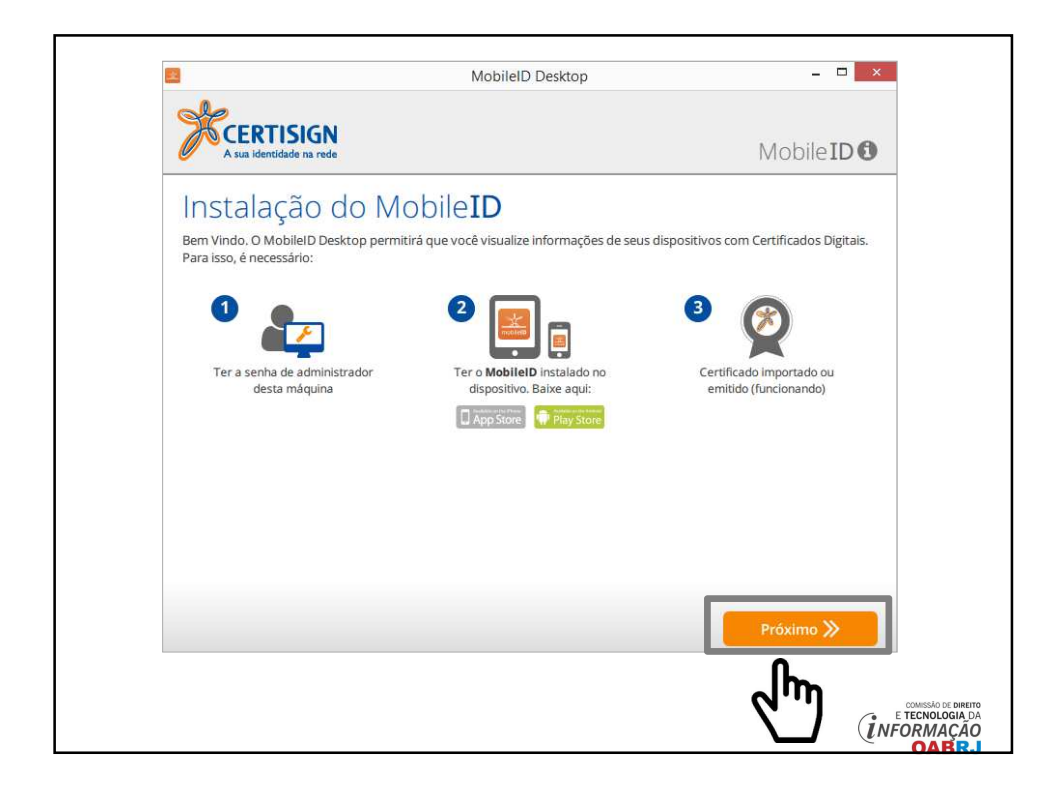

| CERTISIGN<br>A sua identidade na roce                                                                                                    | Mobile ID 🕄                                                                                 |                                            |        |
|----------------------------------------------------------------------------------------------------|---------------------------------------------------------------------------------------------|--------------------------------------------|--------|
| Instalação do Mobi<br>Confirme as informações DESTE computador.<br>você assinar ou se autenticar usando seu disp<br>Nome deste Computador | I EID<br>Não é necessário ser preciso, servem apenas para identifica-lo quando<br>osostivo. |                                            |        |
| ASUS-PC                                                                                                    | Informado os dados                                                                          |                                            |        |
| Usuário                                                                                                    | do seu computador                                                                           |                                            |        |
| ASUS                                                                                                    | uo seu computador                                                                           |                                            |        |
| Domínio de Rede                                                                                                    |                                                                                             |                                            |        |
| Local                                                                                                    |                                                                                             |                                            |        |
|                                                                                                    |                                                                                             |                                            |        |
|                                                                                                    |                                                                                             |                                            |        |
|                                                                                                    |                                                                                             |                                            |        |
|                                                                                                    | Registrar Computador >>                                                                     | 1                                          |        |
|                                                                                                    |                                                                                             | 1                                          |        |
|                                                                                                    | ll be                                                                                       | •                                          |        |
|                                                                                                    | <b>6</b> ")                                                                                 | Kertisign<br>A na Kondodo na rode Mobile J | DO     |
|                                                                                                    |                                                                                             | Instalação do Mobile <b>ID</b>             |        |
|                                                                                                    |                                                                                             |                                            |        |
|                                                                                                    |                                                                                             | 0                                          |        |
|                                                                                                    |                                                                                             | instalação Concluida                       |        |
|                                                                                                    |                                                                                             | Ver Dispositivos                           |        |
|                                                                                                    |                                                                                             |                                            |        |
|                                                                                                    |                                                                                             |                                            | IPEITO |
|                                                                                                    |                                                                                             |                                            | A DA   |
|                                                                                                    |                                                                                             |                                            | D      |

| Adicionar seu celular                                                                                                    |                                  |  |  |
|----------------------------------------------------------------------------------------------------|----------------------------------|--|--|
| Sitivos Contractional Contractions of the contraction of the contraction of the contracti | Dispositivos <ul> <li></li></ul> |  |  |
| Ų                                                                                                    |                                  |  |  |

| Para que este computador recorbeça a su unatificion a l'antificionar Dispositivo<br>Para que este computador recorbeça a su unatificado disposivels abaixo.<br>CPF<br>Complete com os dados do seu<br>certificado - pessoa física ou jurídica | Spositivos Adicionar Dispositivo  Foram encontrados os seguintes dispositivos para a identidade informada. Selecione quais deles vode quer que estejam sincronizados com este computador.  Motoda  Motoda  Motoda  Confirmar |
|----------------------------------------------------------------------------------------------------|----------------------------------------------------------------------------------------------------|
| Dispositivos 😂 🕂 👳                                                                                                    | Seu dispositive rule está listado?                                                                                                    |
| Nome Vá                                                                                                    |                                                                                                    |
| ANA AMELIA MENNA BARRETO DE CASTRO FERREIRA:51212781791 09                                                                                                    |                                                                                                    |
| Adicionar Dispositivo                                                                                                    | Tenha em mãos o anarelho                                                                                                    |
| Confirme a autorização enviada para seu dispositivo                                                                                                    | celular!                                                                                                    |

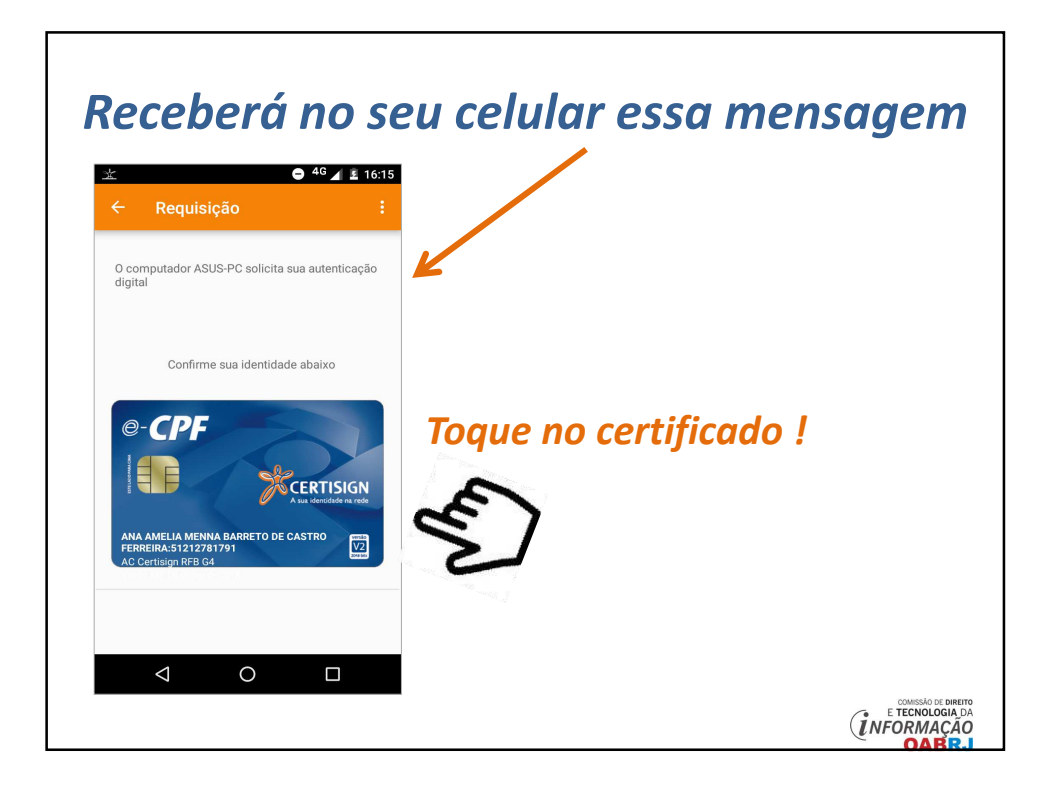

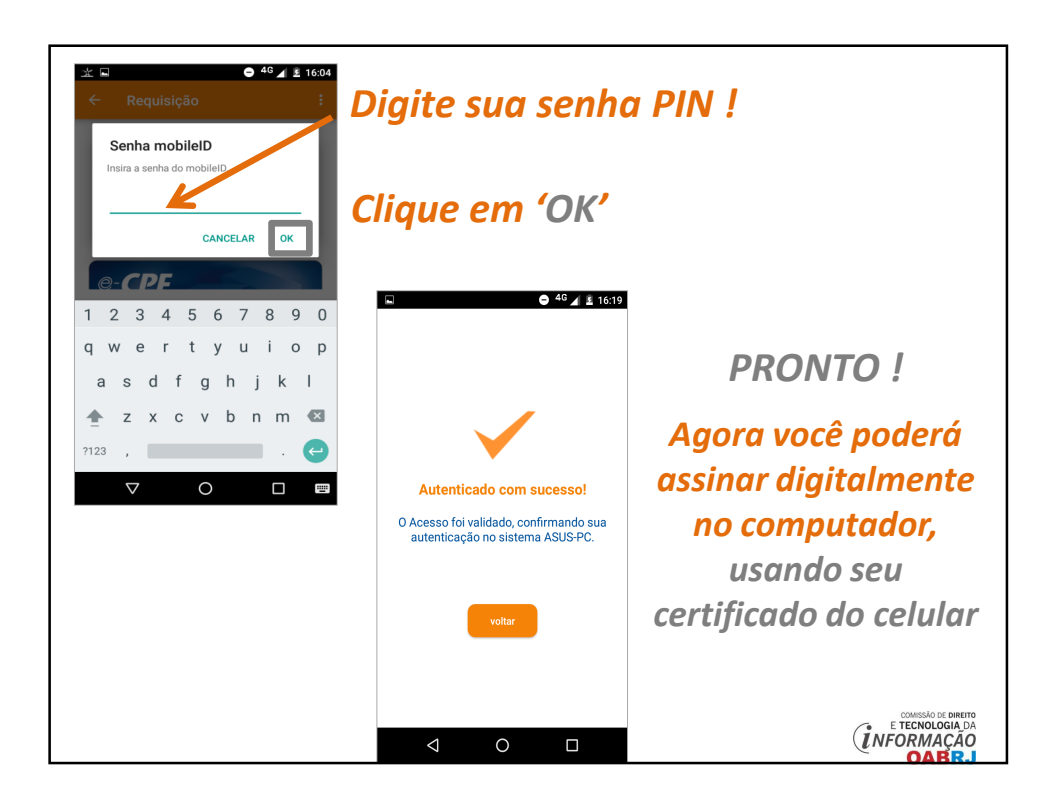

## Manual produzido pela

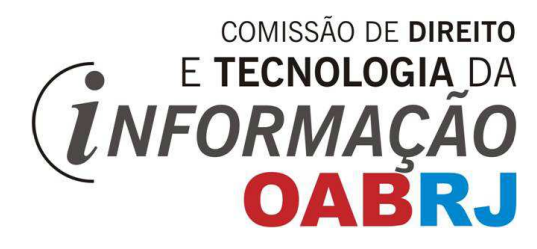

## Agradecimentos ao nosso funcionário

**ALEXANDRE HENRIQUES !!**